# MANUAL PENGGUNA SISTEM TUNTUTAN PERGIGIAN / KACAMATA (PEMOHON)

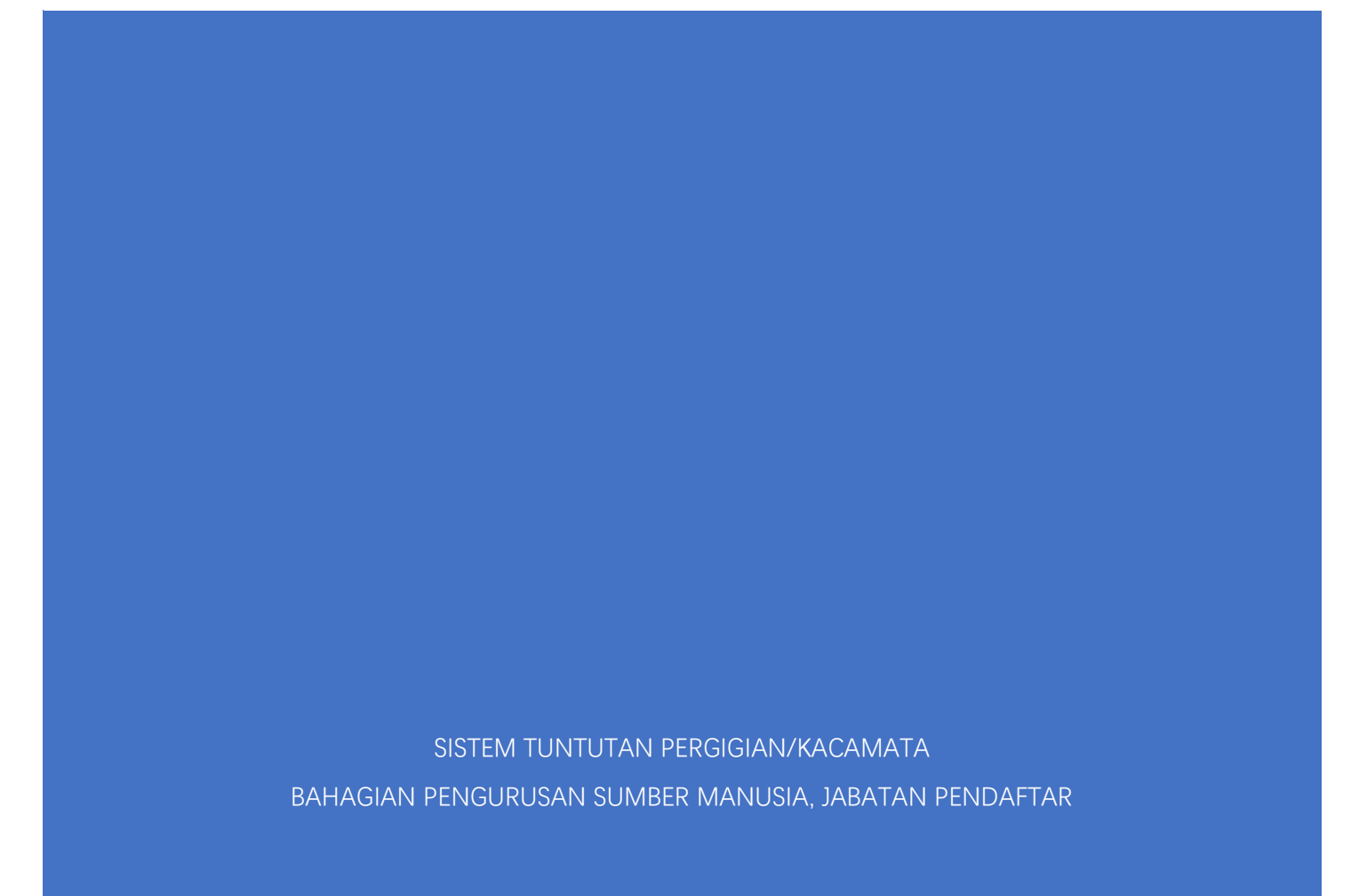

## KANDUNGAN

| Pengenalan  | Sistem           | 3 |
|-------------|------------------|---|
| Log Masuk K | e HRONLINE Ver 4 | 4 |
| Penggunaan  | Sistem           | 4 |
| i) Tin      | dakan Individu   |   |

# PENGENALAN KEPADA SISTEM TUNTUTAN PERGIGIAN / KACAMATA ATAS TALIAN

#### Objektif

Sistem ini bertujuan untuk memudahkan tuntutan rawatan pergigian / pembelian kacamata tanpa menggunakan kaedah manual iaitu menggunakan borang dan juga bertujuan untuk membuat alir kerja lebih mudah.

#### Kelebihan

- Alir kerja untuk tuntutan pergigian / kacamata yang lebih mudah dan senang digunakan.
- Kakitangan di Bahagian Pengurusan Sumber Manusia tidak perlu melakukan proses entri data tuntutan seperti proses sebelum ini.
- Penyediaan laporan tuntutan pergigian / kacamata bulanan menjadi lebih mudah dan cepat di sediakan.

#### Fungsi

- Pemohon boleh melihat membuat tuntutan baru serta memuatnaik resit tuntutan, menyemak status tuntutan, rekod tuntutan dan jumlah baki kelayakan mereka secara atas talian.
- Pembantu tadbir boleh menyemak butiran tuntutan pergigian dan semak silang pada masa yang sama dengan adanya fungsi muat naik resit rawatan dan dan boleh menyediakan laporan bulanan dengan cepat.
- Kelulusan tuntutan pergigian boleh dilakukan dengan lebih mudah setelah proses semakan oleh pembantu tadbir ssecara atas talian selesai.
- Sistem ini adalah mesra "Mobile View" (Disarankan untuk menggunakan Desktop PC/Laptop)

# PENGGUNAAN SISTEM TUNTUTAN PERGIGIAN / KACAMATA

## Tindakan Individu

Log masuk ke sistem HRv4 dan pilih menu Tuntutan Pergigian/Kacamata.

| $\leftrightarrow$ ) C $\triangle$ | https://regist     | rar.ums.edu.my/staff/we | b/site/menu       |                      |              |                             | ie 🕁 📕                | 🔹 🗯 🛃 🖬 🚯 🗄      |
|-----------------------------------|--------------------|-------------------------|-------------------|----------------------|--------------|-----------------------------|-----------------------|------------------|
| 🚱 e-anjung : LOGIN                | 😻 Sign in - GitLab | 💧 Google Drive: Free    | Microsoft Word 20 | 🔏 Selenggara Sejarah | Microsoft Wo | rd 20 👩 Track your parcel   | 🔁 HROnline v4.0 🔇 Log | in Masuk Ke HR » |
|                                   |                    |                         |                   |                      | ~            | Rengurusan Mol LIMS         |                       | <b>_</b>         |
|                                   |                    | O Surat Jaminan (eG)    | GL)               |                      |              | O rengulusan meromo         |                       |                  |
|                                   |                    | ⊙ Surat Kebenaran k     | ke Pejabat        |                      |              |                             |                       |                  |
|                                   |                    | ⊙ Surat Pengesahan      | Kakitangan        |                      |              | ✗ Utiliti                   |                       | <u>^</u>         |
|                                   |                    | ⊙ Tugas Rasmi ke Lu     | uar Negara        |                      |              | ● BYOD                      |                       |                  |
|                                   |                    |                         |                   |                      |              | ⊙ E-undi Senat              |                       |                  |
|                                   |                    |                         |                   |                      |              | ⊙ External User             |                       |                  |
|                                   |                    |                         |                   |                      |              | ● HR Data                   |                       |                  |
|                                   |                    |                         |                   |                      |              |                             |                       |                  |
|                                   |                    |                         |                   |                      |              | ⊙ Kemudahan                 |                       |                  |
|                                   |                    |                         |                   |                      |              | ⊙ MyIntegriti               |                       |                  |
|                                   |                    |                         |                   |                      |              | ⊙ myPortfolio               |                       |                  |
|                                   |                    |                         |                   |                      |              | ⊙ Survey                    | _                     |                  |
|                                   |                    |                         |                   |                      |              | ⊙ Tuntutan Pergigian / Kaca | amata                 |                  |
|                                   |                    |                         |                   |                      |              | ⊙ Ujian Saringan Minda      |                       |                  |
|                                   |                    |                         |                   |                      |              |                             |                       |                  |

A

#### 1. Tuntutan Baru

a) Untuk membuat tuntutan baru, klik "Tindakan Individu" dan pilih sama ada Tuntutan Pergigian atau Tuntutan Kacamata.

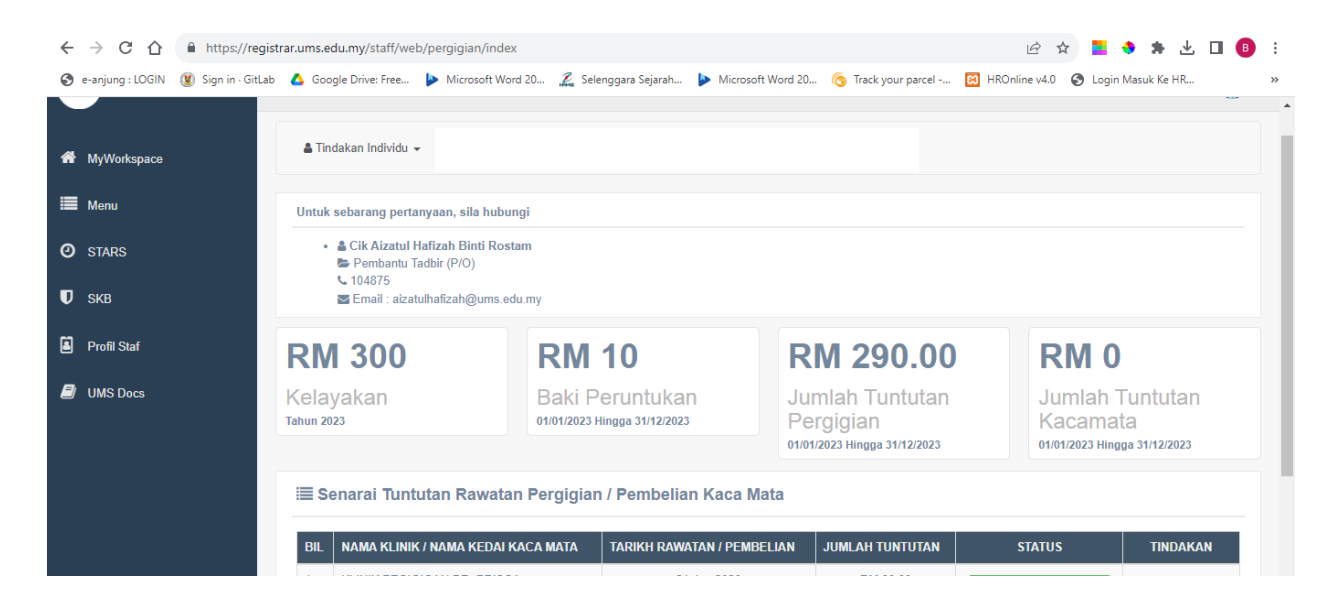

b) Maklumat pemohon akan dipaparkan. Skrol ke bawah dan isikan butiran tuntutan. Resit tuntutan adalah mandatori dan perlu di muatnaik oleh pemohon. Pastikan resit yang dimuatnaik adalah dalam format .pdf. Setelah selesai, klik butang "**Hantar**".

| Butiran Tuntutan                                                                           |                                                                                                    | Tuntutan Pergigian               |
|--------------------------------------------------------------------------------------------|----------------------------------------------------------------------------------------------------|----------------------------------|
| Nama Klinik Pergigian*                                                                     | Pilih Klinik Pergigian                                                                                      | v                                |
| Digunakan Oleh*                                                                            | Sila pilih. Kosongkan sekiranya tuntutan atas nama anda.                                                    | •                                |
| Tarikh Rawatan *                                                                           | Ħ                                                                                                    |                                  |
| Jumlah Tuntutan (RM)*                                                                      | Contoh: RM223437.04                                                                                         |                                  |
| Nombor Bil/Resit*                                                                          |                                                                                                    |                                  |
|                                                                                            | Dokumen Sokongan * Choose File No file of                                                                   | hosen                            |
| Penyemak                                                                                   | AIZATUL HAFIZAH BINTI ROSTAM                                                                                |                                  |
| Pegawai Melulus                                                                            | ROZAIDAH AMIR HUSSEIN                                                                                       |                                  |
| Sila pastikan maklumat tuntutan adalah tepat<br>Resit asal hendaklah dikemukakan kepada Ba | sebelum klik hantar. Permohonan yang telah dihantar tidak boleh dipin<br>ahagian Pengurusan Sumber Manusia. | da atau dikemaskini.             |
|                                                                                            | Reset Hantar                                                                                                |                                  |
| ф ( <sup>6</sup> )                                                                         |                                                                                                    |                                  |
| H = 🛛 🔿 숙 🔺 🚳 🔼 🚺                                                                          | 🔄 📭 👩 🛷 👝 🐴 🐋 🖬 🖬                                                                                           | ■ <u>452</u> 32°C ∧ 🖬 (€ db) 452 |

|   |    |          |                                                                                            |                                                                      |               |                    |                                                        | ^ |
|---|----|----------|--------------------------------------------------------------------------------------------|----------------------------------------------------------------------|---------------|--------------------|--------------------------------------------------------|---|
|   |    |          | 🖉 Butiran Tuntutan                                                                         |                                                                      |               |                    | Tuntutan Kacamata                                      |   |
|   |    |          | Nama Kedai Kacamata*                                                                       |                                                                      |               |                    |                                                        |   |
|   |    |          | Tarikh Pembelian *                                                                         |                                                                      | Ħ             |                    |                                                        |   |
|   |    |          | Jumlah Tuntutan (RM)*                                                                      | Contoh: RM223437.04                                                  |               |                    |                                                        |   |
|   |    |          | Nombor Bil/Resit*                                                                          |                                                                      |               |                    |                                                        |   |
|   |    |          |                                                                                            | Dokumen Sokongan *                                                   | Choose Fi     | lle No file chosen |                                                        |   |
|   |    |          | Penyemak                                                                                   | AIZATUL HAFIZAH BINTI ROSTAM                                         |               |                    |                                                        | ł |
|   |    |          | Pegawai Melulus                                                                            | ROZAIDAH AMIR HUSSEIN                                                |               |                    |                                                        |   |
|   |    |          | Sila pastikan maklumat tuntutan adalah tepat<br>Resit asal hendaklah dikemukakan kepada Ba | sebelum klik hantar. Permohonan yang tela<br>ahagian Sumber Manusia. | h dihantar ti | dak boleh dipinda  | atau dikemaskini.                                      |   |
|   |    |          |                                                                                            | Reset Hantar                                                         |               |                    |                                                        |   |
|   |    |          |                                                                                            |                                                                      |               |                    |                                                        | Į |
|   |    | Generat  | ed in 0.0152 sec.                                                                          |                                                                      |               |                    | © Registrar Department, Universiti Malaysia Sabah 2023 | 4 |
| ρ | ₫i | <u>.</u> | ) 🛋 🔺 🥥 🔯 🔯                                                                                |                                                                      | ×             | × 🖩 🛛 💌 🖥          | 🤔 32°C 🧄 🖅 🧔 🖓 👫 4:54 PM 🗌                             | ב |

c) Pemohon akan menerima notifikasi pemakluman setelah tuntutan berjaya dihantar.

| k sebereng r                                                                  |                                                                      |                                                                              |                     |                   | diproses |
|-------------------------------------------------------------------------------|----------------------------------------------------------------------|------------------------------------------------------------------------------|---------------------|-------------------|----------|
| k seudrang p                                                                  | pertanyaan, sila hubun <mark>g</mark> i                              |                                                                              |                     | Pusat Notifikasi≯ |          |
| <ul> <li>Pn. Norni I<br/>Pembantu<br/>Email : nor</li> <li>Senarai</li> </ul> | Lagung<br>Tadbir (P/O)<br>mi@ums.edu.my<br>i Tuntutan Rawatan Pergio | Pn. Babbra George<br>Penolong Pegawai Teknologi<br>Email : babbra george@ums | Maklumat<br>.edu.my |                   |          |
| BIL NA                                                                        | MA KLINIK                                                            | TARIKH RAWATAN                                                               | JUMLAH TUNTUTAN     | STATUS            | TINDAKAN |
|                                                                               |                                                                      |                                                                              |                     |                   |          |

d) Pemohon akan menerima notifikasi setelah proses tuntutan selesai. Pemohon hendaklah memuat turun dan mencetak borang tuntutan yang telah dijana beserta dengan resit asal dan dihantar ke Bahagian Pengurusan Sumber Manusia.

|                                                                                                    |                                                                                  |                                                                  | * 🗆 🖬 🖂                                   | 3erad                      |
|----------------------------------------------------------------------------------------------------|----------------------------------------------------------------------------------|------------------------------------------------------------------|-------------------------------------------|----------------------------|
| Tindakan Individu 👻                                                                                                    |                                                                                  |                                                                  | Tuntutan 2<br>Tuntutan anda telah dilulu  | 29/01/2021 01:33pm<br>skan |
| uk sebarang pertanyaan, sila hubungi                                                                                                    |                                                                                  |                                                                  | Pusat Noti                                | fikasi >                   |
| <ul> <li>Pn. Nomi Lagung<br/>Pembantu Tadbir (P/O)<br/>Email : norni@ums.edu.my</li> </ul>                                                                                                    | <ul> <li>Pn. Babbr<br/>Penolong<br/>Email : ba</li> </ul>                        | a George<br>Pegawai Teknologi Maklumat<br>bbra.george@ums.edu.my |                                           |                            |
| ≣ Senarai Tuntutan Rawatan I                                                                                                    | Pergigian                                                                        |                                                                  |                                           |                            |
| BIL NAMA KLINIK                                                                                                    | TARIKH RAWATAN                                                                   | JUMLAH TUNTUTAN                                                  | STATUS                                    | TINDAKAN                   |
| 1 KINABALU DENTAL SURGERY                                                                                                    | 28-01-2021                                                                       | RM 150.00                                                        | ARAHAN BAYARAN KEPADA BENDAHARI           | 📩 Borang Tuntutan          |
|                                                                                                    |                                                                                  |                                                                  |                                           |                            |
| BARD : Tuntutan Baru     DISEMAK : Tuntutan Telah Disemak     DILULUSKAN : Tuntutan Telah Dilulusk     ARAHAN BAYARAN KEPADA BENDAHARI :     DITOLAK : Tidak Diluluskan                                                                                                    | kan<br>Menunggu Tindakan Dari Be<br>an Rawatan Pergigian                         | ndahari                                                          |                                           | •)                         |
| EARRI : Tuntutan Baru     DISEMARI : Tuntutan Telah Disemak     DILULUSKAN : Tuntutan Telah Dilulusk     ARAHAN BAYARAN KEPADA BENDAHARI :     OTTOLAK : Tidak Diluluskan      Laman Utama / Pusat Notifikasi / Tuntutan     Notifikasi [ Tuntutan Rawatan                                 | kan<br>Menunggu Tindakan Dari Be<br>an Rawatan Pergigian<br>I <b>Pergigian ]</b> | ndahari                                                          |                                           | <b>N</b><br>A <i>F</i> X   |
| BARD : Tuntutan Baru     DISEMAR : Tuntutan Telah Disemak     DILULUSKAN : Tuntutan Telah Dilulus     ARAHAN BAYARAN KEPADA BENDAHARI :     DITOLAK : Tidak Diluluskan     Laman Utama / Pusat Notifikasi / Tuntuta     Notifikasi [ Tuntutan Rawatam     rikh / Masa : 29/01/2021 01:33pm | kan<br>Menunggu Tindakan Dari Be<br>an Rawatan Pergigian<br>I <b>Pergigian ]</b> | ndahari                                                          |                                           | ►<br>• <i>F</i> ×          |
| EXARD : Tuntutan Baru     DISEMAR : Tuntutan Telah Disemak     DILULUSKAN : Tuntutan Telah Dilulus     ARAHAN BAYARAN KEPADA BENDAHAR     TITOLAK : TIdak Diluluskan      Laman Utama / Pusat Notifikasi / Tuntuta     Notifikasi [ Tuntutan Rawatan     arkh / Masa : 29/01/2021 01:33pm  | kan<br>Menunggu Tindakan Dari Be<br>an Rawatan Pergigian<br>I <b>Pergigian ]</b> | ndahari<br>kepada BAHAGIAN SUMBER I                              | MANUSIA beserta dengan resit asal tuntuta | ►                          |

e) Contoh borang tuntutan yang telah dijana. Lembar kedua adalah ruangan untuk melampirkan resit asal tuntutan.

| 0.000      | DADDDA C         | FOR                                      | F           |           |              |             |                             | NO. PEK               | ALRE    |        |
|------------|------------------|------------------------------------------|-------------|-----------|--------------|-------------|-----------------------------|-----------------------|---------|--------|
| JABATAN    | BADBIOLO         | €OING                                    | SUAMI       |           |              |             | BAPA                        | 1801                  | 02-04   | 097    |
|            | Hora             | 32                                       | WALTER      | BIN PETE  | R            |             |                             | 1001                  | 01-04   | 0.51   |
|            |                  |                                          |             | MAKLUMA   |              | RAWATAN     |                             |                       |         |        |
|            | KLINIK PERDIDIAN | 8                                        | KINABA      | U DENTA   | L SURGER     | Y           |                             |                       |         |        |
|            | ALABAT           |                                          | LOTA        | ET EL COD | WIEMA V      |             | ODO KOTA I                  |                       |         |        |
| -          |                  | 10                                       | 101 4, 1    | SI FLOOR, | WISPIA D     | ANIM, DO    | OUD KOTA                    | INABALA               | R       | 150    |
|            | No. Allan        | 67.                                      | 1101        | DENGAN    |              | HON         | -                           | Telenen.              | M       | 150.   |
| TERIMA C   | NOR              | NI LAG                                   | UNG         |           |              |             | Bayaran Rav<br>Tarikh Dibay | vatian Gigi Ter<br>ar | shir    | ield - |
| Tandatan   | igan Pemoho      | n /                                      |             | n'-le-    |              |             | Tarik                       | n: 2021               | /01/2   | 9      |
| TERIMA C   | XEH NOP          | NUM                                      | UNC         | ANNA STAN | JUNDER M.    | ANUGUA      | Bayanan Ray                 | vatian Gical Ter      | anter 1 | REAL . |
| PADA       | •                |                                          |             |           | 1 Carlos     |             | Tarikh Dibiry               | * 1                   | 411     |        |
| KEPUTU     |                  | TOLAK                                    |             | US SEBAHA | AGIAN G      |             | PENUH                       | JUNLAH                | R       | 150.0  |
| PEN        | GESAHAN &        | ARAH                                     | AN PENDAR   | FTAR      |              | KI PROVEN B | EGUNAÁN B                   | ENDAHAR               | E all   | frant  |
|            | E                | Benda                                    | hari        |           | DITE         | ERIMA OLI   | EH: /                       | PA                    | DA:     |        |
| Tuan,      |                  |                                          |             |           | PEM          | BAYARAN     | . //                        | 1                     | -       |        |
| Sile baya  | ir kepada pen    | ama di                                   | atas bayara | n balk    | No.          | Baucer:     |                             | Tarikh:               |         |        |
| Jumlah te  | rcatat di atas   | ergigiar                                 | versamaan   | vengan    | No.          | Cek         |                             | Tarikh:               |         |        |
|            |                  |                                          | 2.0         |           | Ban          | k:          | 1 1                         |                       |         |        |
| Yang ber   | tar,             |                                          | 1           | A         | R            | A           | 1                           |                       |         |        |
| Tarabatar  | en den Con Rose  | - Data                                   |             |           | 1.7          |             |                             |                       |         |        |
| the DESIGN | AFTAR            | 00000                                    | 48          |           | Tand<br>b.p. | BENDAHAR    | Cop Reami Pernt             | Tarish:               |         |        |
| np. PErson | BAAR             | 60 C C C C C C C C C C C C C C C C C C C |             |           |              |             |                             |                       |         |        |

| 41VEP                                | Sila lekatkan resit di sini                        | S N N                   |
|--------------------------------------|----------------------------------------------------|-------------------------|
| 101                                  | A B A H                                            |                         |
| David Ways Real<br>Regist Real Table | TUNTUTAN BALIK BAYARAN RANATAN PERUBATAN & PERUFAN | NOMAELTTURI<br>Report 1 |

### 2. Senarai Klinik Pergigian

a) Sebagai rujukan senarai klinik pergigian untuk kakitangan, klik "**Tindakan Individu**" dan klik "**Senarai Klinik Pergigian**".

| HROnline 4.0              | ≡                                                       |                                                          |
|---------------------------|---------------------------------------------------------|----------------------------------------------------------|
|                           | alam Universiti Malaysia Saba                           | ah -> Pautan ke UMS SHIELDS -> https://                  |
| 🕒 Dashboard               | 🛔 Tindakan Individu 👻                                   | 🕑 Tindakan Pegawai 👻 🕑 Tindak                            |
| 🛗 Calendar                | 🎍 Tuntutan Baru<br>🏝 Senarai Klinik Pergigian           | n, sila hubungi                                          |
| + Daily Self Health       | Pn. Norni Lagung     Pembantu Tadbir (P                 | • Pi                                                     |
| () STARS                  | Email : norni@ums.                                      | edu.my Ei                                                |
|                           | i≣ Senarai Tuntu                                        | ıtan Rawatan Pergigian                                   |
| 🛗 Cuti                    | BIL NAMA KLI                                            | INIK TARIKH RAWATAN                                      |
| Pelantikan Semula Kontrak |                                                         |                                                          |
| 🖵 Sumber Manusia 🗸 🗸      | BARU : Tuntutar     DISEMAK : Tuntu     DILULUSKAN : TU | n Baru<br>itan Telah Disemak<br>intutan Telah Diluluskan |
|                           | ARAHAN BAYARAN     DITOLAK : Tidak                      | KEPADA BENDAHARI : Menunggu Tindakan<br>Diluluskan       |
| Tuntutan Pergigian        |                                                         |                                                          |

b) Kakitangan boleh membuat carian klinik pada halaman ini.

| how | wing 1-20 of 163 items.                        |                                                                                         |                               |
|-----|------------------------------------------------|-----------------------------------------------------------------------------------------|-------------------------------|
| #   | Nama Klinik                                    | Alamat                                                                                  | No Telefon                    |
|     |                                                |                                                                                         |                               |
| 1   | KINABALU DENTAL SURGERY                        | LOT 4, 1ST FLOOR, WISMA YAKIM , 88000 KOTA KINABALU                                     | 088-210292                    |
| 2   | KLINIK PERGIGIGAN DR. PRISCA                   | LOT 6, PHASE 1, 1ST FLOOR, TEO EE THE SHOPPING COMPLEX, 89208 TUARAN, SABAH             | 088-787880                    |
| 3   | KLINIK PERGIGIAN JOAN WONG<br>DENTAL CLINIK    | LOT 8, 1ST FLOOR, BLOK H, BANGUNAN BARU K OWAN, JALAN SG. DAMIT, 89200<br>TUARAN, SABAH | 088-787002                    |
| 4   | DR. TEO DENTAL SURGERY                         | UNIT 13-1, 1ST FLOOR, BEVERLY HILLS PLAZA, JALAN BUNDUSAN, 88300 KOTA KINABALU, SABAH   | 088-710689                    |
| 5   | KLINIK PERGIGIAN KK                            | NO.16, 1ST FLOOR, BOLCK A, RUANG SINGGAH MATA 1, ASIA CITY, 88000 KOTA.<br>KINABALU     | 088-252964                    |
| 6   | KLINIK PERGIGIAN PUTATAN                       | NO. 14, 1st FLOOR, PUTATAN COURT, 88200 KOTA KINABALU                                   | 088-252964                    |
| 7   | KLINIK PERGIGAN DR. PATRICIA                   | LOT 3, BLOK B, 1ST FLOOR, KOTA KINABALU TAIPAN, INANAM NEW TOWNSHIP                     | 088-435357                    |
| 8   | KLINIK PERGIGIAN TEH & CHAN<br>DENTAL SUERGERY | LOT 3-0, LORONG PLAZA KINGFISHER 1, PLAZA KINGGISHER, 88450, KOTA KINABALU              | 088-386322 / 0111-<br>5414668 |